# Общество с ограниченной ответственностью «Новая платформа»

## Автоматизированная информационная система управления проектами «Flexberry Project»

Регламент по техническому сопровождению

Листов 28

## Оглавление

| 1. | введе                 | НИЕ                                                       | 3 |  |
|----|-----------------------|-----------------------------------------------------------|---|--|
| 2. | TEXH                  | ИЧЕСКОЕ СОПРОВОЖЛЕНИЕ АИСОГЛ                              | 4 |  |
|    | 2.1. Tex              | кническое сопровождение Web-приложения                    | 4 |  |
|    | 2.1.1.                | Проверка доступа к web-приложению                         | 4 |  |
|    | 2.1.2.                | Проверка доступа к Базе данных                            | 4 |  |
|    | 2.1.3.                | Проверка загрузки списковой формы                         | 5 |  |
|    | 2.1.4.                | Проверка открытия формы редактирования                    | 5 |  |
|    | 2.1.5.                | Проверка доступа к файловому хранилищу                    | 6 |  |
|    | 2.1.6.                | Проверка функционирования подсистемы исполнения процессов | 6 |  |
| ΠP | рилож                 | ЕНИЕ 1                                                    | 7 |  |
| ПР | <b>ТРИЛОЖЕНИЕ 213</b> |                                                           |   |  |

#### 1. ВВЕДЕНИЕ

Данная инструкция предназначена для специалистов по техническому сопровождению автоматизированной информационной системы управления проектами «Flexberry Project» (далее – Система) и содержит порядок действий для осуществления мониторинга функционирования Системы.

При возникновении вопросов и замечаний в ходе мониторинга функционирования Системы, а также при выявлении ошибок, необходимо обратиться в службу технической поддержки. Регламент технической поддержки Системы приведен в приложении 1.

## 2. ТЕХНИЧЕСКОЕ СОПРОВОЖДЕНИЕ АИСОГД

#### 2.1. Техническое сопровождение Web-приложения

#### 2.1.1. Проверка доступа к web-приложению

Для проверки доступа к web-приложению необходимо:

- 1. Открыть браузер. Рекомендуемые Интернет-браузеры:
  - Firefox Mozilla;
  - Google Chrome;
  - Спутник;
  - Яндекс Браузер.
- 2. В адресной строке браузера набрать URL сайта Системы в локальной сети или сети интернет.

Если окно авторизации отобразилось (Рис. 1), доступ к web-приложению есть.

| Вход в систему |
|----------------|
| Логин          |
| Пароль         |
| Войти          |

Рис. 1 Главное окно системы

#### 2.1.2. Проверка доступа к Базе данных

Для проверки наличия доступа к Базе данных необходимо авторизоваться в Системе:

- 1. Ввести логин в поле «Логин»;
- 2. Ввести пароль пользователя в поле «Пароль»;
- 3. Нажать кнопку «Войти» на форме авторизации. В результате откроется главное окно Системы (Рис. 2).

| ≣ | Навигация                                                                                |                |                   | Администратор Подсистемы . 🗸 |
|---|------------------------------------------------------------------------------------------|----------------|-------------------|------------------------------|
|   | Главная<br>Личный кабинет<br>Мои объекты<br>Мои задачи<br>Мои вехи<br>Вехи моих объектов |                | i                 |                              |
|   | Вехи на контроле                                                                         | Личный кабинет | Инструкции        | Центр документов             |
|   | Мои риски<br>Оперативное<br>планирование<br>Замещения                                    |                |                   | 3/                           |
|   | Объекты управления<br>Государственные<br>программы                                       | <u>III.</u>    |                   | *                            |
|   | Дорожные карты<br>Проекты<br>Непроектные                                                 | Центр отчетов  | Администрирование |                              |

Рис. 2 Главное окно Системы

Если главное окно отобразилось, доступ к Базе данных есть.

#### 2.1.3. Проверка загрузки списковой формы

Для проверки загрузки списковой формы приложения необходимо:

- 1. Перейти в раздел «Администрирование» в главном меню
- 2. Нажать на ссылку «Проектные роли» в блоке «Управление пользователями».
- 3. В списке «Проектные роли» нажать на кнопку «Обновить». В результате будет загружен список проектных ролей (Рис. 3).

| Проектные роли                                           |             |  |   |  |           |  |  |
|----------------------------------------------------------|-------------|--|---|--|-----------|--|--|
| ¢ 100                                                    | Ф ш +       |  |   |  |           |  |  |
| 🕞 🖣 🖯 Наименование Описание Ресурсная роль Код Актуально |             |  |   |  | Актуально |  |  |
|                                                          | Исполнитель |  | 1 |  |           |  |  |

Рис. З Загруженный список проектных ролей

Если при нажатии кнопки «Обновить» не выдано сообщение об ошибке, загрузка списковой формы работает.

## 2.1.4. Проверка открытия формы редактирования

Для проверки открытия формы редактирования приложения необходимо:

- 1. Открыть список «Проектные роли», выполнив действия, описанные в разделе «Проверка загрузки списковой формы».
- 2. В списке «Проектные роли» нажать на кнопку «Редактировать» (эмблема карандаша) в строке с документом либо нажать кнопку «Добавить» на панели инструментов списка, форму редактирования которого необходимо открыть. В результате будет открыта форма редактирования проектной роли (Рис. 4).

| Проектная роль |             |  | P | 400 | X |
|----------------|-------------|--|---|-----|---|
| Наименование   | Исполнитель |  |   |     |   |
| Описание       |             |  |   |     |   |
| Ресурсная роль | 8           |  |   |     |   |
| Код            |             |  |   |     |   |
| Актуально      |             |  |   |     |   |

Рис. 4 Форма редактирования проектной роли

Если при открытии формы редактирования проектной роли не выдано сообщение об ошибке и отображается форма редактирования проектной роли, проверка выполнена успешно.

#### 2.1.5. Проверка доступа к файловому хранилищу

Для проверки доступа к файловому хранилищу необходимо:

- 1. Авторизоваться с правами администратора.
- 2. Открыть Центр документов, выбрав соответствующий раздел в главном меню.
- 3. В центре документов, в панели инструментов нажать на кнопку «Загрузить» (Рис. 5).
- 4. В открывшемся окне выбора директории выбрать файл для загрузки в систему и нажмите на кнопку «Открыть».

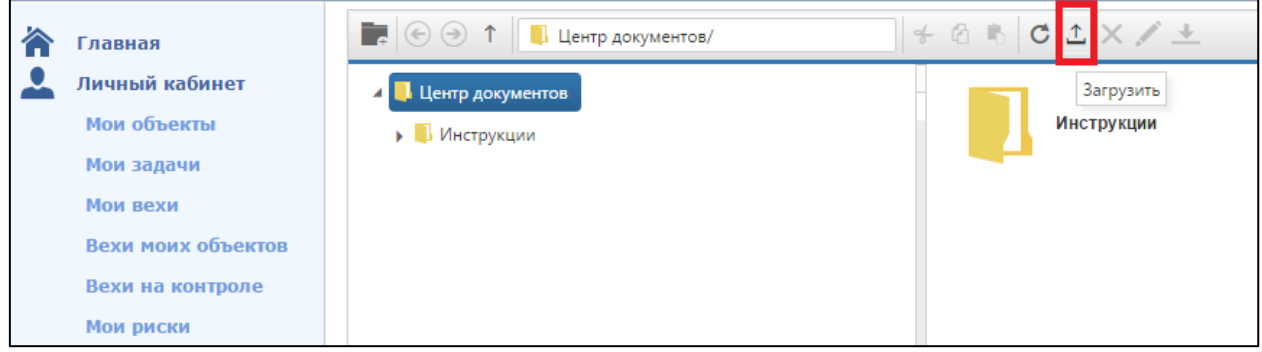

Рис. 5 Выбор файла для загрузки в систему

- 5. Нажать на кнопку «Загрузить» на появившейся форме загрузки файла.
- 6. После загрузки нажать на появившуюся кнопку «Закрыть».
- 7. Нажать правой кнопки мыши на загруженный файл и в контекстном меню выбрать пункт «Скачать».

Если в результате выполненных действий загруженный в центр документов файл открыт\сохранен на компьютер пользователя, то доступ к файловому хранилищу есть.

## 2.1.6. Проверка функционирования подсистемы исполнения процессов

Для проверки функционирования подсистемы исполнения процессов необходимо:

- 1. В дереве сайта системы выбрать раздел «Администрирование».
- 2. В разделе «Администрирование» нажать на ссылку «Мониторинг работы системы» в блоке «Системное».
- 3. Будет открыта страница «Мониторинг работы Системы» и выполнена проверка работоспособности подсистемы исполнения процессов (Рис. 6).

| Главная            | Мониторинг работы Системы |        |
|--------------------|---------------------------|--------|
| 👤 Личный кабинет   | Подсистемы                |        |
| Мои объекты        | Тест                      | Ошибки |
| Мои задачи         | Сервис FlowpointFlexberry | •      |
| Мои вехи           | Сервис јВРМ               | •      |
| Вехи моих объектов |                           |        |

Рис. 6 Страница мониторинга работы Системы

Если напротив каждого компонента стоит зеленый маркер и отсутствует текст ошибки, подсистема исполнения процессов работает.

## ПРИЛОЖЕНИЕ 1

## Автоматизированная информационная система управления проектами «Flexberry Project»

Регламент технической поддержки

Листов 6

## 1. Общие сведения

Данный регламент устанавливает порядок предоставления услуг технической поддержки автоматизированной информационной системы управления проектами «Flexberry Project» (далее – Система).

Техническую поддержку осуществляют специалисты ООО «Новая платформа» в рамках действующих контрактов.

## 2. Состав предоставляемых услуг технической поддержки

Перечень услуг технической поддержки представлен в Таблица 1.

| Наименование услуги                                             |             | Описание работ                                                                                                    |  |  |
|-----------------------------------------------------------------|-------------|----------------------------------------------------------------------------------------------------|--|--|
| Мониторинг работоспособности<br>компонент Системы               |             | <ol> <li>Выполнение периодических работ, связанных<br/>с обслуживанием баз данных и программных<br/>компонент Системы. Перечень работ и<br/>периодичность определяется условиями<br/>договора о технической поддержке.</li> <li>Фиксирование выполненных работ в журнале<br/>технической поддержки.</li> <li>Регистрация инцидентов, выявленных в ходе<br/>мониторинга работоспособности компонент<br/>Системы.</li> </ol> |  |  |
| Прием и обработка<br>инцидентов                                 | обращений и | <ol> <li>Прием и обработка обращений по вопросам,<br/>связанным с эксплуатированием Системы.</li> <li>Прием и обработка обращений, связанных с<br/>необходимостью проведения работ в рамках<br/>администрирования Системы.</li> <li>Прием и обработка инцидентов, связанных с<br/>функционированием программных компонент<br/>Системи.</li> </ol>                                                                          |  |  |
| Консультирование                                                |             | Консультирование по вопросам эксплуатации Системы.                                                                                                    |  |  |
| Решение Регистрация и<br>инцидентов расследование<br>инцидентов |             | <ol> <li>Расследование инцидентов.</li> <li>Инициация работ по устранению инцидентов,<br/>либо обоснование того, что инциденты выходит<br/>за рамки требований соответствующего<br/>договора на оказание технической поддержки.</li> <li>Фиксация в журнале технической поддержки<br/>результатов расследования и сроков устранения<br/>инцидентов.</li> </ol>                                                             |  |  |
| Устранение<br>инцидентов                                        |             | <ol> <li>Устранение инцидентов. При необходимости<br/>внесения изменений в программный код:         <ul> <li>анализ и постановка задачи;</li> <li>доработка и тестирование;</li> <li>обновление версии доработанной компоненты<br/>Системы на серверах Заказчика.</li> </ul> </li> <li>Фиксация в журнале технической поддержки<br/>факта устранения инцилента</li> </ol>                                                  |  |  |
| Администрировани                                                | е Системы   | <ol> <li>Изменение справочных данных в<br/>соответствии с обращением Заказчика.</li> <li>Фиксирование выполненных работ в журнале<br/>технической поддержки.</li> <li>Добавление новых пользователей и настройка<br/>доступа в соответствии с обращением<br/>Заказчика.</li> <li>Фиксирование выполненных работ в журнале</li> </ol>                                                                                       |  |  |

#### Таблица 1. Перечень и описание оказываемых услуг технической поддержки

| Наименование услуги | Описание работ                              |
|---------------------|---------------------------------------------|
|                     | технической поддержки.                      |
|                     | 1. Формирование инструкций для              |
|                     | обслуживающего персонала и пользователей    |
|                     | Системы.                                    |
|                     | 2. Фиксирование выполненных работ в журнале |
|                     | технической поддержки.                      |

## 3. Порядок приема и обработки обращений и инцидентов

#### 3.1. Режим работы службы технической поддержки

Услуги технической поддержки предоставляются с 09.00 до 18.00 по рабочим дням в соответствии с производственным календарем РФ.

# 3.2.Порядок подачи и обработки обращений в службу технической поддержкой

Прием обращений в службу технической поддержки осуществляется:

- по телефону: (342) 238-52-00 доб. 1076;
- по электронной почте: <u>ezakharov@ics.perm.ru</u>

#### Таблица 2. Классификация обращений

| Категория                   | Описание                                        |
|-----------------------------|-------------------------------------------------|
| Запрос на консультирование  | Обращение 1-ой линии поддержки за получением    |
|                             | информации о поддерживаемой информационной      |
|                             | системе или предоставляемой ИТ-услуге.          |
| Запрос на администрирование | Обращение 1-ой линии поддержки в рамках         |
|                             | администрирования информационной системы.       |
| Инцидент                    | Обращение 1-ой линии поддержки по поводу сбоя   |
|                             | или иного нарушения работы, которое привело к   |
|                             | отказу в предоставлении ИТ-услуги или           |
|                             | недопустимому снижению уровня предоставления    |
|                             | ИТ-услуги. Включает в себя инциденты, связанные |
|                             | с программным обеспечением.                     |
|                             |                                                 |

По инцидентам дополнительно устанавливается приоритет в соответствии Таблица 3 и уровень влияния на выполнение бизнес-процессов Заказчика в соответствии с Таблица 4.

Таблица 3. Приоритет обращения

| Приоритет | Пример заявки                                                                                                    |
|-----------|----------------------------------------------------------------------------------------------------|
| Низкий    | Заявка от сотрудника, основная деятельность которого не связана с основным бизнес-процессом, связана с некритичными для пользователя вспомогательными функциями. |
| Средний   | Данный статус необходимо проставлять всем заявкам, не попадающим под описание высокого и низкого приоритета (статус по умолчанию).                               |
| Высокий   | Заявка от сотрудника, деятельность которого в данный момент сильно влияет на бизнес-процесс.                                                                     |

Таблица 4. Уровень влияния инцидента на выполнение бизнес-процессов Заказчика

| Влияние | Подразделение                                       |
|---------|-----------------------------------------------------|
| Низкое  | Один пользователь ИТ-услуги                         |
| Среднее | Более одного пользователя ИТ-услуги                 |
| Высокое | Все пользователи ИТ-услуги / Критичный пользователь |

Сроки решения инцидентов устанавливаются в зависимости от их приоритета и уровня влияния на выполнение бизнес-процессов Заказчика и по умолчанию определяются в соответствии с Таблица 5.

| Таблица 5. Сроки решения инцидент |                                                                        |         |         |  |  |  |  |
|-----------------------------------|------------------------------------------------------------------------|---------|---------|--|--|--|--|
| Приоритет\Влияние                 | Время реакции на запросы Заказчика в часах<br>в зависимости от влияния |         |         |  |  |  |  |
|                                   | Низкое                                                                 | Среднее | Высокое |  |  |  |  |
| Низкий                            | 96                                                                     | 72      | 48      |  |  |  |  |
| Средний                           | 72                                                                     | 48      | 48      |  |  |  |  |
| Высокий                           | 48                                                                     | 48      | 24      |  |  |  |  |

## Подробное описание установки Flexberry Project

## Требования к программному и аппаратному обеспечнию для Flexberry Project

Требования к установке на одном сервере со встроенной базой данных:

| Компонент            | Минимальные требования                                         |
|----------------------|----------------------------------------------------------------|
| Процессор            | 64-разрядный, 2 ядра                                           |
| Объем ОЗУ            | 2 ГБ для среды разработки или оценки<br>6 ГБ для рабочей среды |
| Жесткий диск         | 60 ГБ для системного диска                                     |
| Операционная система | Microsoft Windows Server 2012 R2 (64-разрядная)                |

## Установка Flexberry Project

## 2.1 Состав дистрибутива

Состав дистрибутива приведён на Рисунок 1.

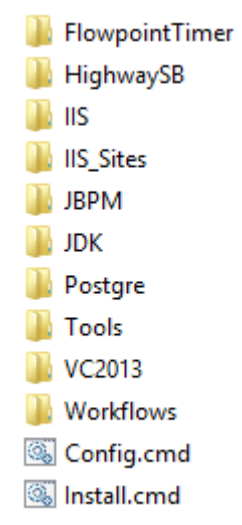

#### Рисунок 1. Состав дистрибутива

В него входят:

- *FlowpointTimer* Windows-служба таймера FlowPoint.OSE
- *IIS* скрипты установки и настройки роли *«Веб-сервер»* (*Microsoft IIS*) (информационный сайт)
- *IIS\_Sites* узлы устанавливаемые в IIS:
  - ▶ административный веб-интерфейс FlowPoint.OSE,
  - ▶ веб-сервисы FlowPoint.OSE,
  - ▶ веб-приложение Flexberry Project,
  - ▶ веб-сервис времени выполнения для процессов (ActivityService) Flexberry Project.
- *JBPM* среда разработки и исполнения рабочих процессов JBPM (информационный сайт)
- *JDK* Java Developer Kit версии 8u121. Необходим для запуска JBPM (информационный сайт)

- *Postgre* сервер баз данных Postgre SQL, используемый всеми компонентами системы (информационный сайт)
- *Tools* дополнительные инструменты необходимые для установки и запуска Flexberry Project:
  - 7za консольная версия архиватора 7-Zip, используется для распаковки архивов, входящих в дистрибутив (информационный сайт)
  - > *PWG* консольная утилита для генерации паролей (информационный сайт)
  - Аpache-Ant средство исполнения сценариев Аpache Ant<sup>TM</sup>, используется для настройки и запуска JBPM (информационный сайт)
- VC2013 Распространяемые пакеты Visual C++ для Visual Studio 2013, требуются для запуска Postgre SQL (информационный сайт)
- *Workflows* bpmn2-процессы для JBPM
- *Config.cmd* скрипт настройки процесса установки (см. 2.2.2 Конфигурация параметров установки)
- *Install.cmd* скрипт непосредственно выполняющий установку и первоначальную конфигурацию Flexberry Project (см. 2.3 Выполнение установки)

## 2.2 Подготовка к установке Flexberry Project

#### 2.2.1 Предварительные требования

Для успешной активации роли *«Веб-сервер»* необходимо выполнить <u>одно</u> из следующих действий (ВАЖНО!):

- Обеспечить доступ в интернет на сервере, на котором производится установка. В этом случае все необходимые компоненты будут загружены из сети интернет автоматически.
- Обеспечить доступ к дистрибутиву, с которого была установлена копия Windows данной машине, указать в конфигурационном файле путь к папке «*Sources*/*SXS*» дистрибутива (см. 2.2.2 Конфигурация параметров установки).

Также необходимо проверить наличие .net Framework 4.6.1 и при отсутствии установить. Для установки перейдите по этой ссылке (информационный сайт). В открывшейся вкладке, выберите язык пользователя и нажмите на красную кнопку «Скачать». После загрузки установочного файла, запустите его.

## 2.2.2 Конфигурация параметров установки

Конфигурация установки осуществляется посредством редактирования переменных в файле *Config.cmd*. В процессе установки файл конфигурации будет скопирован в директорию установки, указанную параметром installPath. Доступны следующие параметры:

- Доступны следующие параметры:
  - InstallPath путь установки автономных компонентов системы. Путь не должен содержать пробелов, символов отличных от латинского алфавита и разрешенных разделителей.

#### Значение по умолчанию – С:\РМ

• *WinSourcesPath* - расположение файлов дистрибутива Windows (это может быть локальны путь, сетевой путь, или источник на оптическом носителе). В случае наличия подключения к интернету эта опция не используется.

Значение по умолчанию – D:\Sources\SXS

• UsePostgre – флаг использования в качестве сервера БД PostgreSQL. В данной конфигурации необходимо использовать значение TRUE.

Значение по умолчанию – **TRUE** 

PostgreAdminPassword - Пароль администратора PostgreSQL. Если пароль не указан - он будет сгенерирован автоматически. Во время установки этот пароль будет сохранен в файле **pgsql\_password.txt** в директории установки. Для демонстрационной конфигурации или конфигурации по умолчанию рекомендуется оставить P@ssw0rd. Значение по умолчанию – P@ssw0rd

#### 2.3 Выполнение установки

Установка выполняется посредством запуска установочного скрипта от имени пользователя с административной учётной записью.

Чтобы выполнить установку необходимо запустить установочный скрипт одним из следующих способов:

Из-под административной учётной записи

- 1. Войти в операционную систему под административной учётной записью.
- 2. Двойным кликом левой клавиши мыши по файлу «**Install.cmd**», в корне дистрибутива, запустить процесс установки.
- 3. Дождаться появления надписи «Установка завершена» (рисунок 2).

| G1                                                                                                    | Администратор: Командная строка - install.cmd                                                                                                    |   |
|----------------------------------------------------------------------------------------------------|----------------------------------------------------------------------------------------------------|---|
| Workflows\ResolutionWorkflow\global<br>Workflows\ResolutionWorkflow\global<br>Workflows\ResolutionWorkflow\src\ma<br>Workflows\ResolutionWorkflow\src\ma<br>Konmpobano @aiMob: 364. | <pre>\jquerymobileinclude.fw<br/>\link.fw<br/>\mobilebasepage.fw<br/>\orderedlist.fw<br/>\pastwordfield.fw<br/>\pastwordfield.fw<br/>\patterns.json<br/>\radiobutton.fw<br/>\submitbutton.fw<br/>\table.fw<br/>\table.fw<br/>\table.fw<br/>\textfield.fw<br/>\textfield.fw<br/>\textfield.fw<br/>\themes.fw<br/>\themes.fw<br/>\t</pre> | < |
| C:\distr>ECHO "Установка завершена"<br>"Установка завершена"                                                                                                    |                                                                                                    |   |
| C:\distr>PAUSE<br>Для продолжения нажмите любую клави                                                                                                    | uuu                                                                                                    | ~ |

Рисунок 2. Сообщение об окончании установки ПО Из-под ограниченной учётной записи

1. Запустить приложение «Командная строка» от имени администратора. Это можно сделать, нажатием правой кнопкой мыши на соответствующем приложении с последующим выбором пункта меню «Запустить от имени администратора» (рисунок 3):

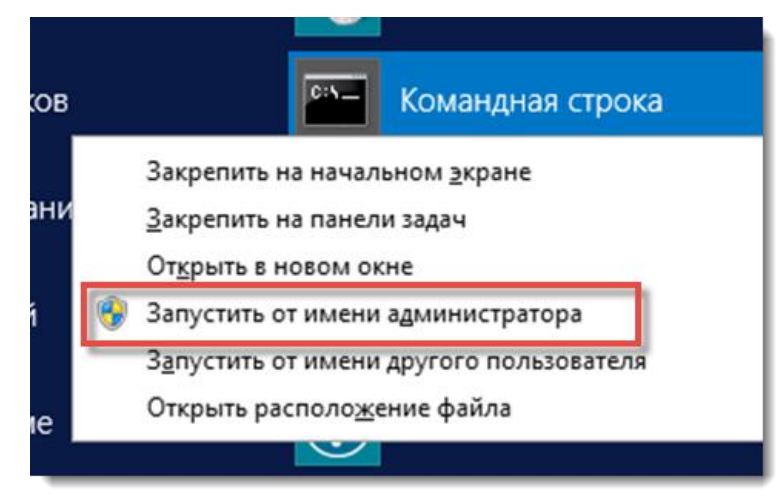

Рисунок 3. Запуск командной строки от имени администратора

- 2. Перейти в директорию со скриптом установки, выполнив команду смены текущей директории «*CD*», *например* CD C:\Distrib
- 3. Выполнить команду «*DIR*», и убедится, что текущая директория задана верно (рисунок 4):

| CEN.                                                                | Администратор: Командная строка 📃 🗖 | x             |
|---------------------------------------------------------------------|-------------------------------------|---------------|
| C:\Distrib>dir                                                      |                                     | ~             |
| Серийный номер тома: BE                                             | BB-C4ED                             |               |
| Содержимое папки C:\Dist                                            | trib                                |               |
| 20.04.2017 12:50 <di< td=""><td>R&gt; .</td><td></td></di<>         | R> .                                |               |
| 20.04.2017 12:50 <di< td=""><td></td><td></td></di<>                |                                     |               |
| 19.04.2017 15:11<br>20 04 2017 12:57 (DI)                           | 587 GONFIG.CMA<br>R> FlownointTimer |               |
| 20.04.2017 12:48 (DI                                                | R> IIS                              |               |
| 20.04.2017 12:48 <di< th=""><th>R&gt; IIS_Sites</th><th></th></di<> | R> IIS_Sites                        |               |
| 19.04.2017 17:17                                                    | 454 Install.cmd                     |               |
| 20.04.2017 12:49 (DI)                                               | R> JBPM                             |               |
| 2U.U4.2U17 12:49 (JI)<br>20 04 2017 12:50 (DI)                      | K> JUK<br>B> Basteva                |               |
| 20.04.2017 12-50 \D1<br>20 04 2017 12:50 \D1                        | R> Tools                            |               |
| 20.04.2017 12:50 (DI                                                | R> UC2008                           |               |
| 20.04.2017 12:50 <di< th=""><th>R&gt; VC2013</th><th></th></di<>    | R> VC2013                           |               |
| 2 файлов                                                            | 1 041 байт                          |               |
| 11 папок :                                                          | 119 544 344 576 байт свободно       |               |
| C:\Distrib>_                                                        |                                     |               |
|                                                                     |                                     | $\overline{}$ |
|                                                                     |                                     |               |

Рисунок 4. Проверка текущей директории в командной строке

- 4. Запустить установочный скрипт командой «Install.cmd»
- 5. Дождаться появления надписи «Установка завершена».

## 2.4 Проверка установленного ПО Flexberry Project

Проверка установленного ПО «Flexberry Project» осуществляется посредством открытия в веб-браузере следующих адресов. В качестве веб-браузера рекомендуется использовать «**Firefox**» или «**Chrome**».

Панель администратора FlowPoint.OSE

Открыть в веб-браузере адрес <u>http://localhost:82/ (рисунок 5).</u>

| Dummy ×                                                   | <b>▲ □ ×</b> | 🗅 Dummy 🗙 🚺                                         | <b>▲ ■ ×</b>         |
|-----------------------------------------------------------|--------------|-----------------------------------------------------|----------------------|
| $\leftrightarrow \rightarrow \mathbf{C}$ (1) localhost:82 | ☆ :          | $\leftarrow \rightarrow \mathbf{C}$ () localhost:82 | ☆ :                  |
|                                                           |              | Flexberry Ember Demo                                | =                    |
| 3                                                         |              | Главная                                             |                      |
|                                                           |              | FB_WorkflowsApp                                     |                      |
|                                                           |              | Workflow instances                                  |                      |
|                                                           |              | Entity assemblies                                   |                      |
| Flexberry Ember Demo                                      |              | Workflow engines                                    | Flexberry Ember Demo |
|                                                           |              | Workflows                                           |                      |
|                                                           |              | Workflow entity mappings                            |                      |
|                                                           |              | Workflow versions                                   |                      |
|                                                           |              | Actors                                              |                      |
|                                                           |              | Tasks                                               |                      |
|                                                           |              | Suspend activity                                    |                      |
|                                                           |              | Истрия процессов                                    |                      |
|                                                           |              | Кнопка старт процесса                               |                      |

Рисунок 5. Страница панели администратора предметной области Панель администратора JBPM

Открыть в веб-браузере адрес: <u>http://localhost:8080/jbpm-console/kie-wb.jsp</u> (рисунок 6 и 7). Учётные данные (по умолчанию) для входа в панель администратора JBPM:

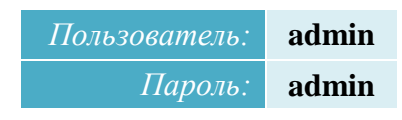

| 🗋 Dummy 🗙 🕤 Рабочая ср                                     | реда KIE ×   |   | × |
|------------------------------------------------------------|--------------|---|---|
| $\leftarrow$ $\rightarrow$ C 🛈 localhost:8080/jbpm-console | e/kie-wb.jsp | ☆ | : |
| Пользователь admir<br>Пароль                               | RIE DE       |   |   |

Рисунок 6. Страница ввода учётных данных для панели администратора ЈВРМ

Первичная загрузка веб-сервера и приложений может занять значительное время. Если страница не открывается, следует повторить попытку через несколько минут.

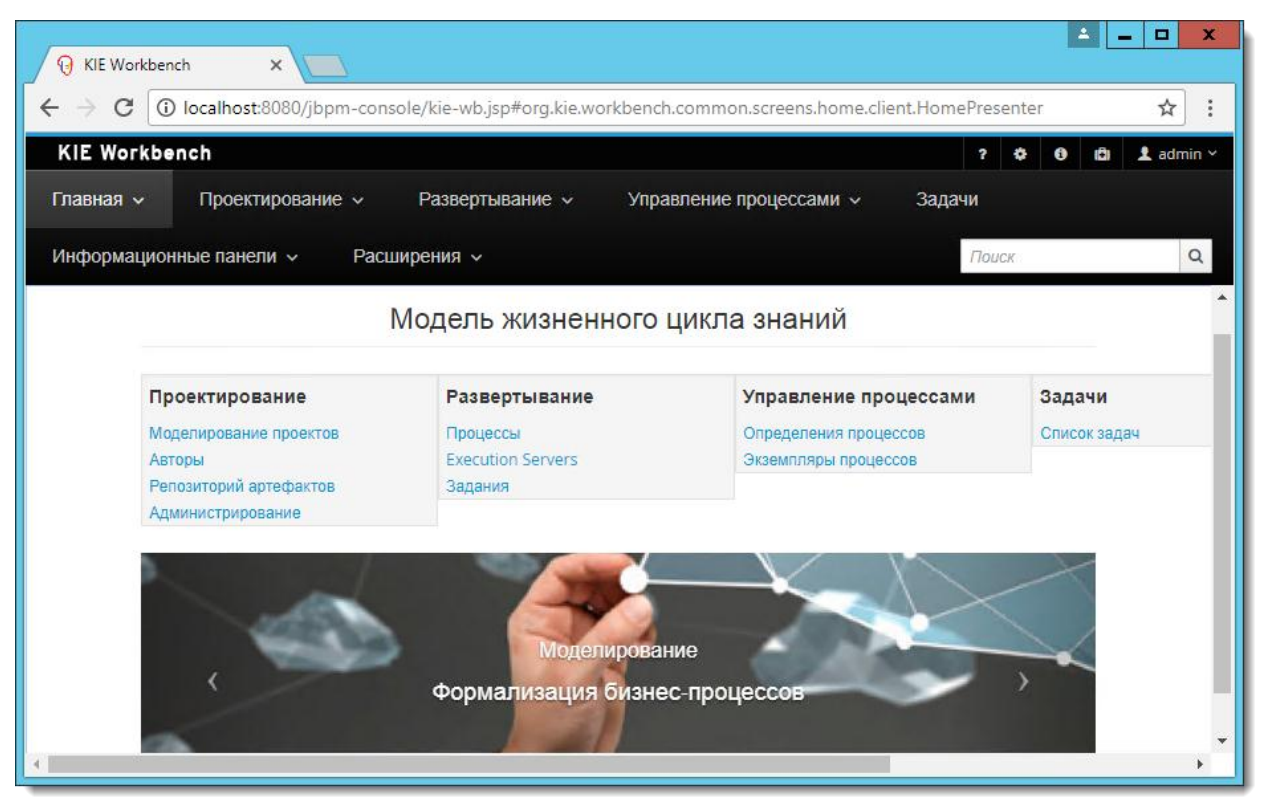

Рисунок 7. Страница панели администратора ЈВРМ Проверка веб-сервисов FlowPoint.OSE

Открыть в веб-браузере адрес: <u>http://localhost:7012/ffapi/workflowInstances/active</u> (рисунок 8).

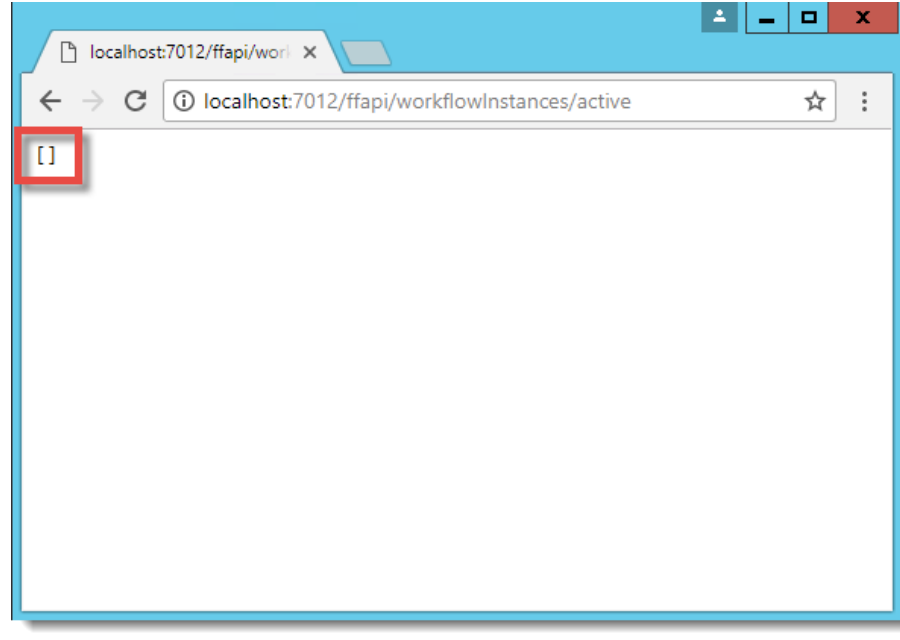

Рисунок 8. Результат обращения к сервисам FlowPoint.OSE

Должна отобразиться страница с квадратными фигурными скобками, говорящая о работоспособности сервиса, но отсутствии данных. В случае ошибок в работе сервиса будет выведено сообщение об ошибке.

## Веб-приложение Flexberry Project

Открыть в веб-браузере адрес: <u>http://localhost:85/</u> (рисунок 9 и 10). Учётные данные (по умолчанию) для входа в панель администратора JBPM:

|                                 | Пользователь:        | admin |         |
|---------------------------------|----------------------|-------|---------|
|                                 | Пароль:              | admin |         |
|                                 |                      |       |         |
| РМ Вход в систему X             |                      |       |         |
| ← → C () localhost:85/LoginForm | n.aspx?ReturnUrl=%2f |       | \$<br>: |
| Система управления прое         | ктами                |       |         |
|                                 |                      |       |         |
|                                 |                      |       |         |
|                                 | Вход в систе         | MV    |         |
|                                 | Бход в систе         | y     |         |
|                                 | Логин:               |       |         |
|                                 |                      |       |         |
|                                 | ••••                 |       |         |
|                                 |                      |       |         |
|                                 |                      |       |         |
|                                 |                      | Войти |         |
|                                 |                      | -     |         |
|                                 |                      |       |         |
|                                 |                      |       |         |
|                                 |                      |       |         |

Рисунок 9. Страница ввода учётных данных для входа в веб-приложение Flexberry Project

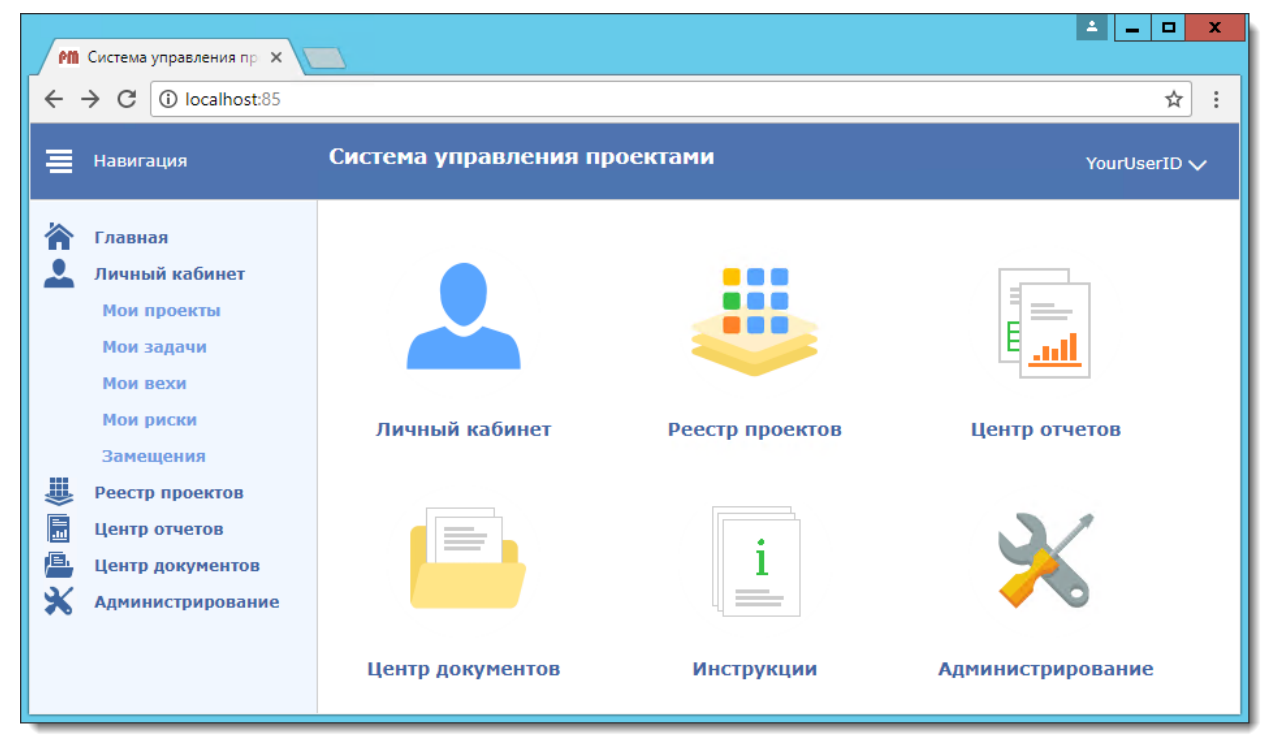

Рисунок 10. Главная страница веб-приложения Flexberry Project

## 2.5 Первичная настройка ЈВРМ

Для первичной настройки необходимо выполнить развёртывание процессов JBPM

## 2.5.1 Создание корневой организационной единицы

Открыть консоль JBPM (<u>http://localhost:8080/jbpm-console</u>) и перейти на страницу «Администрирование» (рисунок 11).

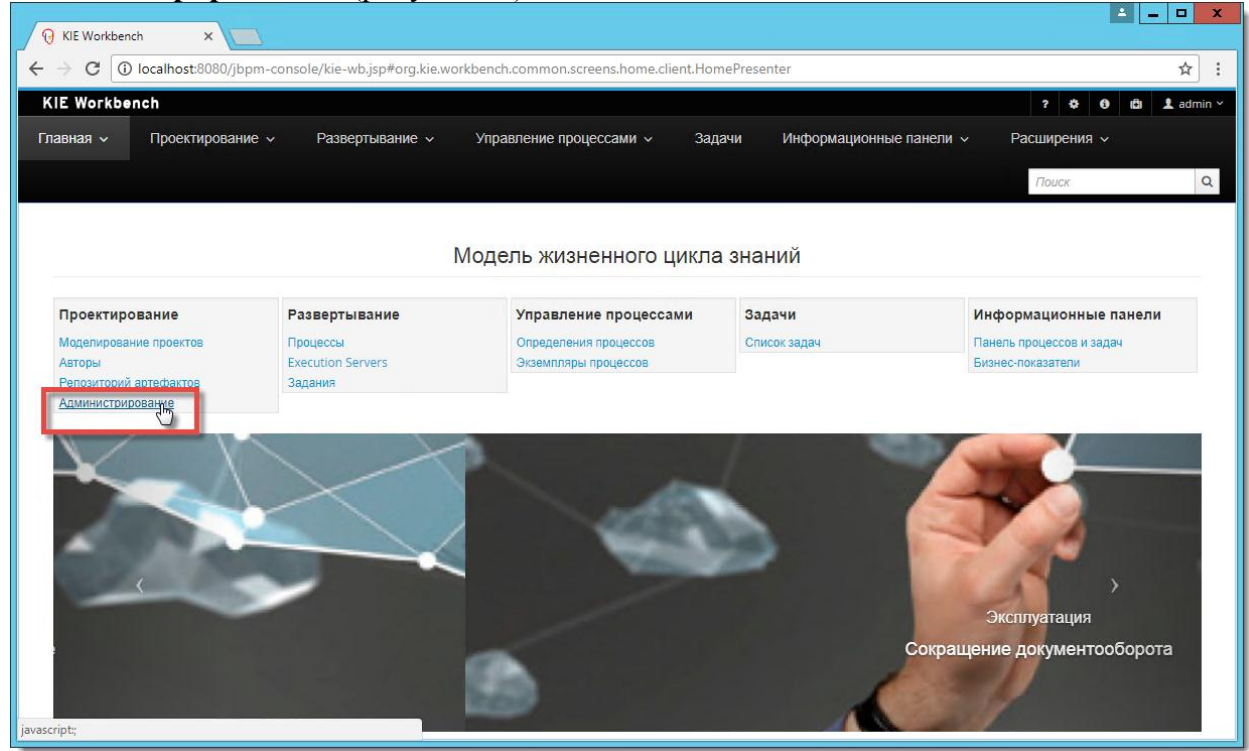

Рисунок 11. Переход на страницу «Администрирования», консоли ЈВРМ

| В меню «Подразделения | » выбрать «Уп | равление подразделениями» | (рисунок 12) | ). |
|-----------------------|---------------|---------------------------|--------------|----|
|-----------------------|---------------|---------------------------|--------------|----|

| KIE Workbench                 |                                         |
|-------------------------------|-----------------------------------------|
| Главная – Проектирование –    | Развертывание ~ Управление процессами ~ |
| Подразделения 🗸 🚺 позитории 🗸 |                                         |
| Управление подразделениями    | Repository Editor                       |
| ► Repositories                |                                         |
|                               |                                         |
|                               |                                         |
|                               |                                         |
|                               |                                         |

Рисунок 12. Переход на страницу «Управление подразделениями»

В нижней части окна «Управление подразделениями» нажать кнопку «+Добавить» (рисунок 13).

| KIE Workbench                 |                                                |                             |
|-------------------------------|------------------------------------------------|-----------------------------|
| Главная - Проектирование - Р  | Развертывание ~ Управление процессами ~ Задачи | Информационные панели 🗸 🛛 Г |
| Подразделения 🗸 Репозитории 🗸 |                                                |                             |
| Обзор файлов                  | Управление подразделениями ~                   |                             |
| 🗁 Repositories                |                                                |                             |
|                               | Подразделения Выбранные репозитории            | Доступные репозитории       |
|                               | Нет подразделений 🔺 Подразделение не выбрано 🔺 | Подразделение не выбрано 🔺  |
|                               |                                                |                             |
|                               | <                                              |                             |
|                               | >                                              |                             |
|                               |                                                |                             |
|                               | • •                                            | ·                           |
|                               | <b>+ Добавить</b><br>Изменить ШУдалить         |                             |

Рисунок 13. Добавление новой организационной единицы

Создать новую организационную единицу (organizational unit) с именем «**Default**», заполнив соответствующие поля открывшейся формы (рисунок 14). Нажать на форме кнопку «ОК».

| Добавьте подразделение  |                           | ×  |
|-------------------------|---------------------------|----|
| Organizational Unit Inf | ormation                  |    |
| Name*                   | Defauit                   |    |
| Default Group ID * (    | Defauit                   |    |
| Owner                   | Organizational Unit owner |    |
|                         | +ок Отме                  | на |

Рисунок 14. Добавление новой организационной единицы

#### 2.5.2 Создание репозитория с процессами

В меню «Репозитории» выбрать «Клонировать репозиторий» (рисунок 15).

| KIE Workbe     | nch  |               |                  |
|----------------|------|---------------|------------------|
| Главная 🗸      | Прое | ктирование 🗸  | Развертывание ~  |
| Подразделени   | ія ∨ | Репозитории ~ | 10               |
| Обзор файло    | )B   | Список        | овление под      |
| 눧 Repositories |      |               | горий С          |
|                |      |               | Подразделения Вы |

Рисунок 15. Выбор действия «Клонировать репозиторий»

Заполняем необходимые (\* - обязательные для заполнения) поля формы «Информация о репозитории» (рисунок 16):

- Имя репозитория, например PM-WorkFlows
- Подразделение выбираем созданную на предыдущем шаге организационную единицу;
- Gif указываем путь к репозиторию в необходимом формате «file://<*путь, куда был установлен Flexberry Project*>/Workflows», например file://C:/PM/Workflows.

| Клонировать репозиторий       | ×                      |
|-------------------------------|------------------------|
| Информация о репози           | итории                 |
| Имя репозитория *             | pm-workflows           |
| Подразделение*                | Defauit ~              |
| Git*                          | file://C:/PM/Workflows |
| Имя пользователя              | имя пользователя       |
| Пароль                        | пароль                 |
| подконтрольный<br>репозиторий |                        |
|                               | Отмена 🛆 Клонировать   |

Рисунок 16. Окно для заполнения информации о репозитории

После нажатия кнопки «Клонировать» будет выдано информационное окно об успешном клонировании репозитория (рисунок 17). Закрыть окно, нажав кнопку «ОК»

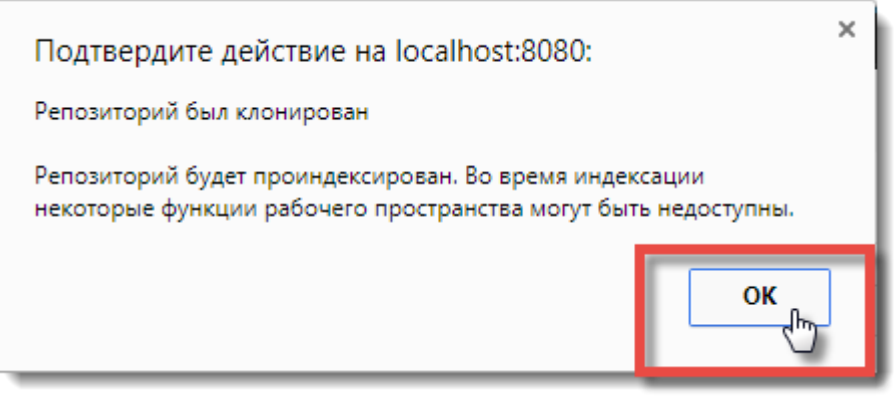

Рисунок 17. Информационное окно для подтверждения выполнения действия клонирования

В дереве «**Repositories**» отобразится только что клонированный репозиторий (рисунок 18).

| KIE Workbench                                                                                                    |                                                                                                    | ? 🌣 \varTheta 🗓 上 admin 🗸   |
|----------------------------------------------------------------------------------------------------|----------------------------------------------------------------------------------------------------|-----------------------------|
| Главная - Проектирование - Раз                                                                                                    | зертывание ~ Управление процессами ~ Задачи Информаци                                                                                                    | юнные панели 🗸 Расширения 🗸 |
| Подразделения 🗸 Репозитории 🗸                                                                                                    |                                                                                                    | Поиск                       |
| Обзор файлов 🖍                                                                                                    | lepository Editor [pm-workflows] ~                                                                                                    | 2 <sup>8</sup> X            |
| <ul> <li>Repositories</li> <li>pm-workflows</li> <li>DelegationWorkflow</li> <li>ProgressReportingWorkflow</li> <li>ProjectEditingWorkflow</li> <li>ResolutionWorkflow</li> <li>ResolutionWorkflow</li> <li>ru.perm.ics.FlowPoint.SharedCode-1.0.jar</li> <li>ru.perm.ics.pm-1.2.7.jar</li> </ul> | Default / pm-workflows         Общая информация         [пусто]         git://localhost:9418/pm-workflows         Ф         Протоколы:         git         История транзакций         Начальный коммит: добавление проектов процессов         Oleg Baluev - 2017-07-06 10:09 AM         Загрузить еще | ssh<br>BoaBpat              |
|                                                                                                    |                                                                                                    |                             |

Рисунок 18. Окно просмотра структуры репозитория

#### 2.5.3 Развёртывание ЈАR-библиотек

Для развертывания jar-библиотек:

- ru.perm.ics.FlowPoint.SharedCode,
- ru.perm.ics.FlowPoint.WorkItems,
- ru.perm.ics.pm,

находящиеся в папке «Workflows» дистрибутива, необходимо перейти в раздел «Репозитории артефактов» с главной страницы или из навигационного меню веб-консоли (рисунок 19).

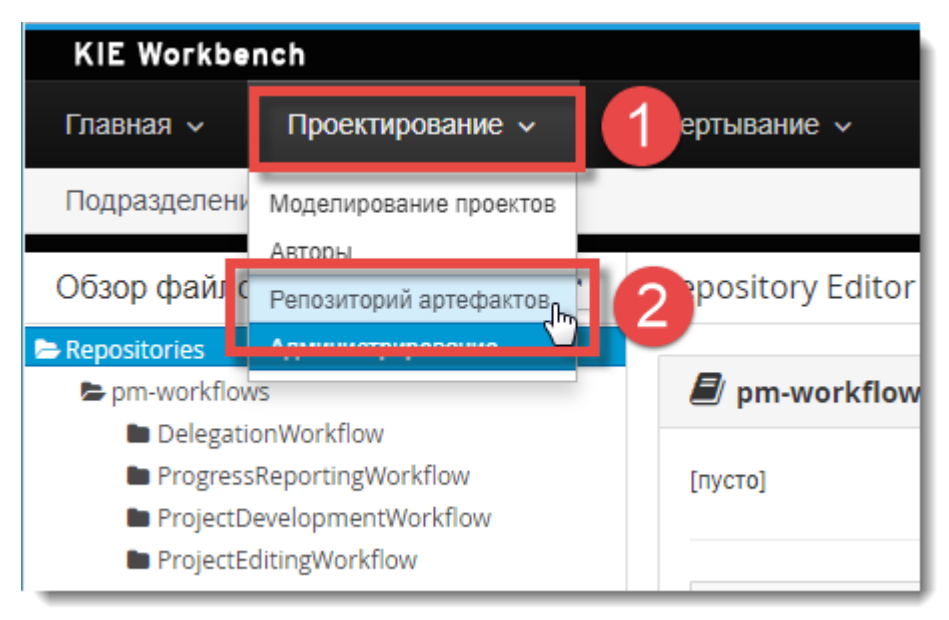

Рисунок 19. Переход к содержимому репозитория

В окне «Содержимое репозитория» нажать кнопку «Добавить файл» (рисунок 20).

| лавная 🗸              | Проектирование 🗸             | Развертывание 🗸 | Управление процессами 🗸              | Задачи              | Информационные панел | ч и            |                     | Расц   | иирени  | ия 🗸              |
|-----------------------|------------------------------|-----------------|--------------------------------------|---------------------|----------------------|----------------|---------------------|--------|---------|-------------------|
|                       |                              |                 |                                      |                     |                      | Пои            | CK                  |        |         |                   |
| олержимое             | репозитория М2               |                 |                                      |                     |                      |                |                     |        | ňa O    |                   |
| og op number          | penesirrepun mz              |                 |                                      |                     |                      | Ľ              | ораві               | ить фа | 6       |                   |
| Имя                   | penesiriepin mz              |                 | GAV                                  |                     |                      | Открь          | ть                  | ить фа | 3arpysi | ТЬ                |
| Имя<br>guvnor-asset-r | ngmt-project-6.5.0.Final.jar |                 | GAV<br>org.guvnor:guvnor-asset-mgmt- | project:6.5.0.Final |                      | Открь<br>Открь | ооаві<br>іть<br>іть | ить фа | 3arpys  | і к<br>ІТБ<br>ИТБ |

Рисунок 20. Окно просмотра содержимого репозитория

В форме «Добавление артефакта» нажимаем кнопку «Файл» (рисунок 21) для выбора jar-библиотеки из файловой системы.

| Добавление артефакта | ×      | ۱ |
|----------------------|--------|---|
| File                 |        | l |
|                      |        |   |
|                      | Отмена |   |

Рисунок 21. Окно добавления jar-библиотеки – выбор файла

Jar-библиотеки располагаются в папке «Workflows» установленного Flexberry Project, в нашем случае – «C:/PM/Workflows» (рисунок 22).

| 0                           |                       | Открытие                                  |                    | ×            |
|-----------------------------|-----------------------|-------------------------------------------|--------------------|--------------|
| 🔄 🍥 🔻 🕆 퉬 « PM 🕨 Wa         | rkflo                 | ws ▶                                      | Поиск: Workflows   | Q            |
| Упорядочить 👻 Создать папку |                       |                                           | :== .              | - п 🔞        |
| 📥 Локальный диск (С:)       | ^                     | Имя                                       | Дата изменения     | Тип          |
|                             |                       | 鷆 .git                                    | 07.07.2017 11:36   | Папка с фа   |
|                             |                       | 퉬 DelegationWorkflow                      | 07.07.2017 11:36   | Папка с фа   |
|                             |                       | 퉬 ProgressReportingWorkflow               | 07.07.2017 11:36   | Папка с фа   |
| anache ant                  |                       | ProjectDevelopmentWorkflow                | 07.07.2017 11:36   | Папка с фа   |
|                             |                       | ProjectEditingWorkflow                    | 07.07.2017 11:36   | Папка с фа   |
| HighwaySB                   |                       | Resolution/Workflow                       | 07.07.2017 11:36   | Папка с фа   |
| IlSSites                    | ≡                     | 🛓 ru.perm.ics.FlowPoint.SharedCode-1.0.ja | r 21.04.2017 16:22 | Executable J |
| ibpm                        |                       | ru.perm.ics.FlowPoint.WorkItems-1.0.jar   | 21.04.2017 16:21   | Executable J |
| pgsgl                       |                       | 🕌 ru.perm.ics.pm-1.2.7.jar                | 19.06.2017 14:46   | Executable J |
| Workflows<br>Program Files  |                       |                                           |                    |              |
| Program Files (x86)         | $\mathbf{\mathbf{v}}$ | <                                         |                    | >            |
| Имя файла:                  | ru.pe                 | rm.ics.FlowPoint.SharedCode-1.0.jar 🛛 🗸   | се файлы           | ~            |
|                             |                       |                                           | Открыть 🔽 🤇        | Отмена<br>   |

Рисунок 22. Окно выбора jar-библиотеки в файловой системе

В форме «Добавление артефакта» нажимаем кнопку «Передать» (рисунок 23) для загрузки выбранной jar-библиотеки.

| Добавление арте | ефакта                                   | ×      |
|-----------------|------------------------------------------|--------|
| File            | ru.perm.ics.FlowPoint.SharedCode-1.0.jar |        |
|                 |                                          | Отмена |

Рисунок 23. Окно добавления јаг-библиотеки – загрузка файла

После нажатия кнопки «**Передать**» будет выдано информационное окно об успешной передаче выбранной jar-библиотеки (рисунок 24). Подтвердить действие, нажав кнопку «**OK**»

![](_page_24_Picture_6.jpeg)

#### Рисунок 24. Информационное окно об успешной передачи jar-библиотеки

Повторить данную процедуру для всех jar-библиотек, перечисленных выше в данном разделе.

Развёрнутые jar-библиотеки отображаются в списке содержимого репозитория (рисунок 25).

| KIE Workbench                              |                                                  | ? 💠 🚯 🗓 👤 adm                    |
|--------------------------------------------|--------------------------------------------------|----------------------------------|
| Главная - Проектирование - Развертывание - | Управление процессами ч Задачи Инфор             | омационные панели У Расширения У |
|                                            |                                                  | Поиск                            |
| Содержимое репозитория M2                  |                                                  | Добавить файл 🛭 🖉 🧳              |
|                                            |                                                  | :                                |
| Имя                                        | GAV                                              | Открыть Загрузнть                |
| ru.perm.ics.FlowPoint.SharedCode-1.0.jar   | FlowPoint:ru.perm.ics.FlowPoint.SharedCode:1.0   | Открыть Загрузить                |
| ru.perm.ics.FlowPoint.SharedCode-1.0.pom   | FlowPoint:ru.perm.ics.FlowPoint.SharedCode:1.0   | Открыть Загрузить                |
| ru.perm.ics.FlowPoint.WorkItems-1.0.jar    | FlowPoint:ru.perm.ics.FlowPoint.WorkItems:1.0    | Открыть Загрузить                |
| ru.perm.ics.FlowPoint.WorkItems-1.0.pom    | FlowPoint:ru.perm.ics.FlowPoint.WorkItems:1.0    | Открыть Загрузить                |
| guvnor-asset-mgmt-project-6.5.0.Final.jar  | org.guvnor:guvnor-asset-mgmt-project:6.5.0.Final | Открыть Загрузить                |
| guvnor-asset-mgmt-project-6.5.0.Final.pom  | org.guvnor:guvnor-asset-mgmt-project:6.5.0.Final | Открыть Загрузить                |
| ru.perm.ics.pm-1.2.7.jar                   | ru.perm.ics.pm:ru.perm.ics.pm:1.2.7              | Открыть Загрузить                |
| ru.perm.ics.pm-1.2.7.pom                   | ru.perm.ics.pm:ru.perm.ics.pm:1.2.7              | Открыть Загрузить                |

Рисунок 25. Список переданных jar-библиотек в репозиторий.

#### 2.5.4 Выполнение сборок проектов процессов

В меню JBPM-консоли выберите «Проектирование» и далее «Моделирование проектов» (рисунок 26).

| KIE Workbe      | nch                       |               |
|-----------------|---------------------------|---------------|
| Главная 🗸       | Проектирование 🗸          | 1ртывание ч У |
|                 | Моделирование проектор    | 2             |
| Содержимое      | Репозиторий артефактов    |               |
|                 | Администрирование         |               |
| Имя             |                           |               |
| ru.perm.ics.Flo | wPoint.SharedCode-1.0.jar |               |
| ru permics Ele  | wPoint SharedCode-1.0 pom |               |

Рисунок 26. Выбор действия «Моделирование проектов»

В открывшемся окне «**Project Explorer**», из выпадающего списка проектов процессов (рисунок 27) выбираем первый проект процесса «**DelegationWorkflow**» и нажать кнопку «**Открыть редактор**» (рисунок 28).

| KIE Workbe                  | ench                        |                 |                                                                                                    |                                                                                |                    |          |
|-----------------------------|-----------------------------|-----------------|----------------------------------------------------------------------------------------------------|--------------------------------------------------------------------------------|--------------------|----------|
| Главная 🗸                   | Проектиров                  | ание 🗸          | Развертывание 🗸                                                                                                    | Упра                                                                           | авление пр         | оцессами |
| Обзор 🗸                     | Создать 🗸                   | Репозито        | рий ~                                                                                                    |                                                                                |                    |          |
| Project Explo               | orer                        |                 | £                                                                                                    | От                                                                             | крыть редак        | тор      |
| Defauit ~ »<br>Нет элементо | pm-workflov<br><sup>B</sup> | vs ~ » <u>F</u> | ProgressReporting<br>Q <i>Поиск</i><br>DelegationWork<br>ProgressReporti<br>ProjectDevelopr<br>ProjectEditingWo<br>ResolutionWork | <mark>Workflow</mark><br>flow<br>ingWorkflow<br>mentWorkflo<br>orkflow<br>flow | v_~<br>, €<br>>>>> | ~        |

Рисунок 27. Окно выбора проектов процессов

| KIE Workbe    | nch         |         |                |        |                       |
|---------------|-------------|---------|----------------|--------|-----------------------|
| Главная 🗸     | Проектирова | ание 🗸  | Развертывание  | · ·    | Управление процессами |
| Обзор 🗸       | Создать 🗸   | Репозит | орий 🗸         |        |                       |
| Project Explo | orer        |         |                | 2 4    | Открыть редактор      |
| Defauit 🗸 🔹   | pm-workflov | VS 🗸 »  | DelegationWork | flow ~ | ~                     |
| Нет элементов | B           |         |                |        |                       |
|               |             |         |                |        |                       |
|               |             |         |                |        |                       |

Рисунок 28. Открытие окна редактора для проекта процесса

В правой части окна «Project Explorer» откроется редактор параметров выбранного проекта процесса. В меню редактора выбрать «Сборка» и далее «Собрать и развернуть» (рисунок 29).

| KIE Workbe                  | nch              |                      |                       |            |                           |                  |                    | ? 🗘 🚯               | 🖸 🎗 admir     | in Y |
|-----------------------------|------------------|----------------------|-----------------------|------------|---------------------------|------------------|--------------------|---------------------|---------------|------|
| Главная 🗸                   | Проектирование 🗸 | Развертывание ~      | Управление процессами | ∽ Задач    | и Информацион             | ные панели 🗸     | Расширения         | ✓ Поиск             | C             | Q    |
| Обзор ~                     | Создать - Репози | торий 🗸              |                       |            |                           |                  |                    | Сообщения           | Поиск ресурсо | ЭВ   |
| Project Explo               | rer              | 2 4                  | Открыть редактор      | Проект: De | elegationWo               | кранить Удалить  | Переименовать К    | Копировать Reimport | Сборка 🗠 😰 🕯  | ×    |
| Defauit ~ »<br>Нет элементо | pm-workflows 🗸 🍬 | DelegationWorkflow ~ | ~                     | Настройки  | проекта: Основные пара    | аметры ~         |                    | Собрать и разве     | ернуть        | -    |
|                             | -                |                      |                       | Основны    | е параметры               |                  |                    |                     |               |      |
|                             |                  |                      |                       |            | Название                  | DelegationWork   | kflow              |                     |               |      |
|                             |                  |                      |                       |            | Описание                  | Подпроцесс де    | пегирования задачи | 1.                  | li li         |      |
|                             |                  |                      |                       | Сообщени   | я                         |                  |                    | Очи                 | стить 🕄 🛃     | ×    |
|                             |                  |                      |                       |            |                           |                  |                    |                     | :=            | -    |
|                             |                  |                      |                       | Уровень    | Текст                     |                  | Файл               | Столбец             | Строка        |      |
|                             |                  |                      |                       | 0          | Starting indexing of defa | ault://master@p  |                    | 0                   | 0             |      |
|                             |                  |                      |                       | 0          | Completed indexing of o   | default://master | -                  | 0                   | 0             |      |
| javascript;                 |                  |                      |                       | 0          | Build of project 'Delegat | tionWorkflow' (r | •                  | 0                   | 0             | -    |

Рисунок 29. Окно редактора процесса и выбор действия для сборки и развёртывания процесса

На экране появится индикатор длительного выполнения действия (рисунок 30) для сбора и развёртывания проекта процесса.

![](_page_27_Picture_3.jpeg)

Рисунок 30. Индикатор построения проекта процесса

Дождаться появления информационного сообщения об успешном выполнении построения проекта процесса (рисунок 31).

Построение успешно

Рисунок 31. Информационное окно об успешном построении проекта процесса

×

Выполнить сборку для всех имеющихся проектов процессов указанных на рисунке 26:

- ProgressReportingWorkflow
- ProjectDevelopmentWorkflow
- ProjectEditingWorkflow
- ResolutionWorkflow

Базовая настройка ПО «Flexberry Project» выполнена.